## **UGA Tuition Payment Plan Enrollment Instructions**

To sign up for the UGA Tuition Payment Plan or to determine how much you are eligible to defer under the plan, please follow these instructions.

Graduate students on an assistantship should sign up for the **Graduate Assistantship Payment Plan**.

1. Once you have accessed your Student Account through Athena, select the Payment Plan section in the header or the Enroll in Payment Plan button.

| GEORGIA                                                                                                    |                                                    |                                      |                 | Logged in as: Brandon Y. Lee   Logout 🕞 |
|----------------------------------------------------------------------------------------------------|----------------------------------------------------|--------------------------------------|-----------------|-----------------------------------------|
| ☆ My Account ▼ My Profile ▼ Make Paymen                                                                           | t Payment Plans Refunds Help 🕶                     |                                      |                 |                                         |
| Announcement                                                                                                    | Student Account                                    |                                      | ID: xxxxx8782   | My Profile Setup                        |
| The University of Georgia will be closed<br>December 25, 2023 thru January 1,                                     | Balance                                            |                                      | \$975.00        | Authorized Users                        |
| 2024 for the holiday break.<br>All check payments, including payments<br>from College Savings Plan (529), need to |                                                    | View Activity Enroll in Payment Plan | Make Payment    | Personal Profile                        |
| be received in our office prior to<br>December 22, 2023 to be reported on the                                     | Statements                                         |                                      |                 | A Security Settings                     |
| 2023 1098-T statement. Please do not<br>schedule overnight deliveries during this                                 | Click the button to view your current a            | ccount balance and deta              | View Statement  |                                         |
| Time.<br>The Tuition Payment Plan enrollment period<br>will run from January 3rd through January                  | Your latest eBill Statement<br>(1/17/23) Statement |                                      | View Statements | Electronic Refunds                      |
| Additional information regarding the HOPE and<br>Zell Miller Scholarships can be found here: HOPE                 |                                                    |                                      |                 |                                         |

2. In the drop-down menu, select the term for which you are enrolling.

|                | of<br>IA                |                         |                              | Logged in as: Brand | on Y. Lee   Logout 🕞 |
|----------------|-------------------------|-------------------------|------------------------------|---------------------|----------------------|
| 🕋 My Account 🕶 | My Profile 🔻 Make Payme | nt Payment Plans Refund | ds Help≠                     |                     |                      |
|                | Payment Pla             | an Enrollmen            | t                            |                     |                      |
|                | Se                      | Plect                   | Schedule                     | Agreement           |                      |
|                | Select a term           | Select Term             | <ul> <li>✓ Select</li> </ul> |                     |                      |

3. A screen will open and show the term that you are enrolling. If this is correct, click Select.

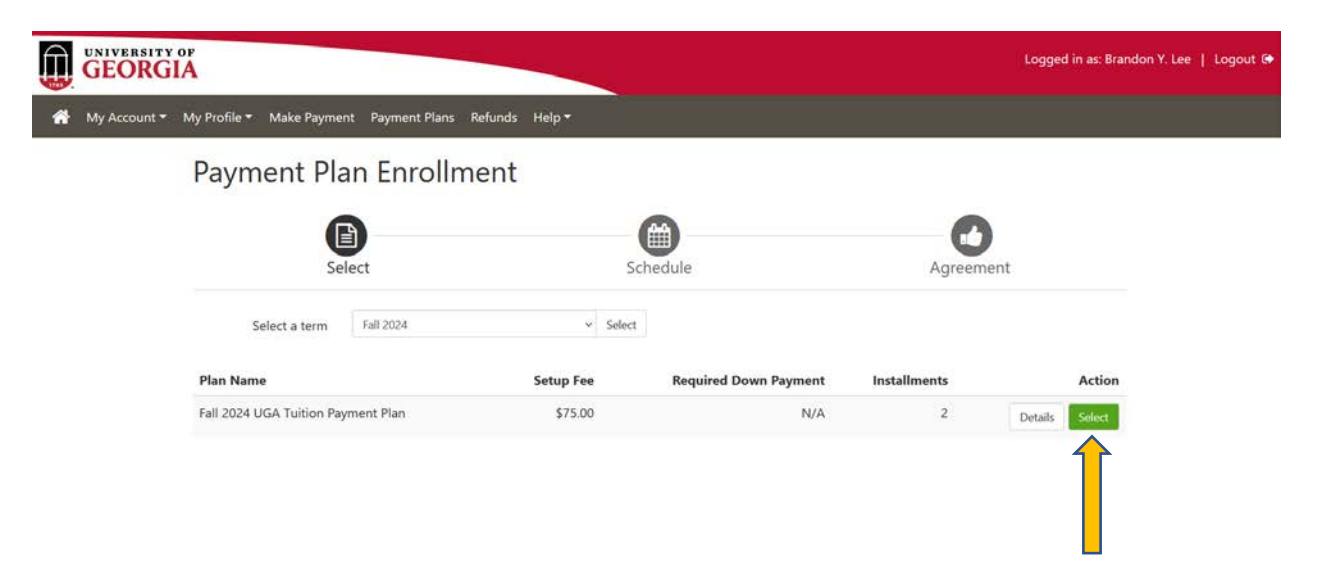

\*\*If you wish to only view what your payment plan requirements would be, select Details. A small window will open that shows your payment plan description. If you do not wish to continue with the enrollment process, click Cancel. To continue with the enrollment choose Select.

| Fall 2024 UGA Tuition Payment Plan                                                                                                    | ×                                                                                                    |
|----------------------------------------------------------------------------------------------------|----------------------------------------------------------------------------------------------------|
| Plan allows a student to defer payment for up<br>account balance, whichever is less. The deferra<br>to the student?s account. A student enrolling<br>enrollment if their account balance after aid is | to 50% of the current term's tuition and mandatory fee charges or the<br>able balance is calculated after all actual and expected financial aid is applied<br>in the plan will be required to make a down payment at the time of<br>greater than 50% of the tuition and mandatory fee charges for the term. |
| Term(s):                                                                                                    | Fall 2024                                                                                                    |
| Enrollment deadline:                                                                                                    | 8/29/24                                                                                                    |
| Scheduled payments:                                                                                                    | Required                                                                                                    |
| Setup fee:                                                                                                    | \$75.00                                                                                                    |
| Eligible charges and credits:                                                                                                    | \$975.00                                                                                                    |
| Required down payment:                                                                                                    | \$0.00                                                                                                    |
| Due at enrollment:                                                                                                    | \$75.00                                                                                                    |
| Number of payments:                                                                                                    | 2                                                                                                    |
| Installment payments:                                                                                                    | \$487.50                                                                                                    |
| Payment frequency:                                                                                                    | Fixed Dates                                                                                                    |

Cancel Select

 The Total due now is the sum of the down payment amount and the \$75.00 enrollment fee. To enroll in the UGA Student Account Payment Plan, click Continue. If you do not wish to enroll in the payment plan currently, click Cancel.

## Payment Plan Enrollment

| Se                                                                                             | elect                                                                                   |                                                                      | Schedule                                                                                                    |                                                                                                    | Agreen                                                                                                    | nent                                                                                                    |
|------------------------------------------------------------------------------------------------|-----------------------------------------------------------------------------------------|----------------------------------------------------------------------|----------------------------------------------------------------------------------------------------|----------------------------------------------------------------------------------------------------|----------------------------------------------------------------------------------------------------|----------------------------------------------------------------------------------------------------|
| il 2024 UGA Tu                                                                                 | iition Payment P                                                                        | lan                                                                  |                                                                                                    |                                                                                                    |                                                                                                    |                                                                                                    |
| lease review your pa<br>coount activity that<br>nd credits to your a                           | ayment schedule care<br>is more recent than ar<br>ccount.                               | fully before complet<br>ny billing statement                         | ing your enrollment. Also, pl<br>you might have received. In                                                                                                    | ease note that amo<br>the Account Activit                                                                                                    | unts listed on this pag<br>y page , you can review                                                        | e may include<br>v all recent charges                                                                                                |
| lan Description                                                                                |                                                                                         |                                                                      |                                                                                                    |                                                                                                    |                                                                                                    |                                                                                                    |
| lan allows a student<br>he deferrable balan<br>equired to make a d<br>harges for the term.     | to defer payment for<br>ce is calculated after a<br>own payment at the t                | up to 50% of the cu<br>ill actual and expect<br>ime of enrollment if | urrent term's tuition and man<br>ed financial aid is applied to<br>their account balance after a                                                                                                    | idatory fee charges<br>the student's accou<br>aid is greater than 5                                                                                              | or the account balance<br>int. A student enrolling<br>0% of the tuition and r                             | e, whichever is less.<br>in the plan will be<br>mandatory fee                                                                        |
|                                                                                                |                                                                                         |                                                                      |                                                                                                    |                                                                                                    |                                                                                                    |                                                                                                    |
| ligible Charges ar                                                                             | nd Credits                                                                              |                                                                      | Payment Schedule                                                                                                    |                                                                                                    |                                                                                                    |                                                                                                    |
| ligible Charges ar<br>Description                                                              | nd Credits<br>Charges(\$)                                                               | Credits(\$)                                                          | Payment Schedule<br>The payment plan sche<br>are eligible for the pay                                                                                                    | edule provided bel<br>ment plan. Any ad                                                                                                    | ow only includes char<br>ditional amounts owe                                                             | ges and credits the<br>d as reflected belo                                                                                           |
| ligible Charges ar<br><b>Description</b><br>Parking Permit                                     | nd Credits<br>Charges(\$)<br>150.00                                                     | Credits(\$)                                                          | Payment Schedule<br>The payment plan schi<br>are eligible for the pay<br>will need to paid sepu<br>included in the plan afte                                                                                                    | edule provided bel<br>ment plan. Any ad<br>arately. You may r<br>er enrolling in the p                                                                           | ow only includes char<br>iditional amounts owe<br>nake a payment towa<br>slan.                            | ges and credits th<br>d as reflected belo<br>ard the amount no                                                                       |
| ligible Charges ar<br><b>Description</b><br>Parking Permit<br>Tuition                          | d Credits<br>Charges(\$)<br>150.00<br>825.00                                            | Credits(\$)                                                          | Payment Schedule<br>The payment plan sch<br>are eligible for the pay<br>will need to paid sep<br>included in the plan after<br>You owe an additional s                                                                                              | edule provided bel<br>ment plan. Any ad<br>arately. You may r<br>er enrolling in the p<br>\$0.00                                                                 | ow only includes char<br>ditional amounts ower<br>nake a payment towa<br>slan.                            | ges and credits thu<br>d as reflected belo<br>and the amount no                                                                      |
| ligible Charges ar<br>Description<br>Parking Permit<br>Tuition<br>Balance:                     | nd Credits<br>Charges(\$)<br>150.00<br>825.00                                           | Credits(\$)<br>975.00                                                | Payment Schedule<br>The payment plan sch<br>are eligible for the pay<br>will need to paid sepu<br>included in the plan after<br>You owe an additional so<br>Installments                                                                            | edule provided bei<br>ment plan. Any ad<br>arately. You may r<br>er enrolling in the p<br>\$0.00<br>Due Date                                                     | ow only includes char<br>ditional amounts owe<br>nake a payment towa<br>Ilan.                             | ges and credits the<br>d as reflected belo<br>and the amount no<br>Amount(\$)                                                        |
| ligible Charges an<br>Description<br>Parking Permit<br>Tuition<br>Balance:<br>Maximu           | nd Credits<br>Charges(\$)<br>150.00<br>825.00<br>m deferral amount.                     | Credits(\$)<br>975.00                                                | Payment Schedule<br>The payment plan sche<br>are eligible for the pay<br>will need to paid sept<br>included in the plan after<br>You owe an additional st<br>Installments<br>Installment 1                                                          | edule provided bei<br>ment plan. Any ad<br>arately. You may n<br>er enrolling in the p<br>\$0.00<br>Due Date<br>9/11/24                                          | ow only includes char<br>ditional amounts owe<br>nake a payment towa<br>plan.                             | ges and credits the<br>d as reflected belo<br>and the amount no<br>Amount(\$)<br>487.50                                              |
| ligible Charges an<br>Description<br>Parking Permit<br>Tuition<br>Balance:<br>Maximut          | nd Credits<br>Charges(\$)<br>150.00<br>825.00<br>m defemal amount                       | Credits(\$)<br>975.00<br>2,860.00                                    | Payment Schedule The payment plan sche are eligible for the pay will need to paid sepu included in the plan afte You owe an additional \$ Installments Installment 1 Installment 2.                                                                 | edule provided bel<br>ment plan. Any ad<br>arately. You may n<br>er enrolling in the p<br>50.00<br>Due Date<br>9/11/24<br>10/9/24                                | ow only includes char<br>iditional amounts owe<br>nake a payment towa<br>ilan.                            | ges and credits thu<br>d as reflected belo<br>and the amount no<br>Amount(\$)<br>487.50<br>487.50                                    |
| ligible Charges an<br>Description<br>Parking Permit<br>Tuition<br>Balance:<br>Maximus<br>Optio | nd Credits Charges(5) 150.00 825.00 m deferral amount:                                  | Credits(\$)<br>975.00<br>2,860.00                                    | Payment Schedule The payment plan sche are eligible for the paid sepu included in the plan afte You owe an additional \$ Installments Installment 1 Installment 2 Total of installment                                                              | edule provided bel<br>ment plan. Any ad<br>arately. You may n<br>er enrolling in the p<br>\$0.00<br>Due Date<br>9/11/24<br>10/9/24<br>ts:                        | ow only includes char<br>ditional amounts owe<br>nake a payment towa<br>slan.                             | ges and credits the<br>d as reflected belo<br>and the amount no<br>Amount(\$)<br>487.50<br>487.50<br>975.00                          |
| ligible Charges an<br>Description<br>Parking Permit<br>Tuition<br>Balance:<br>Maximu<br>Optio  | nd Credits<br>Charges(\$)<br>150.00<br>825.00<br>m deferral amount:<br>mal down payment | Credits(\$)<br>975.00<br>2.860.00                                    | Payment Schedule The payment plan sche are eligible for the pay will need to paid sepi included in the plan after You owe an additional S Installments Installment 1 Installment 2 Total of installment Current Charges                             | edule provided bel<br>ment plan. Any ad<br>arately. You may n<br>er enrolling in the p<br>\$0.00<br>Due Date<br>9/11/24<br>10/9/24<br>ts:<br>Due Date            | ow only includes char<br>ditional amounts ower<br>nake a payment towa<br>alan.<br>Amount paid(\$)         | ges and credits the<br>d as reflected belo<br>and the amount no<br>Amount(\$)<br>487.50<br>975.00<br>Amount Due(\$)                  |
| ligible Charges an<br>Description<br>Parking Permit<br>Tuition<br>Balance:<br>Maximus<br>Optio | nd Credits<br>Charges(\$)<br>150.00<br>825.00<br>m deferral amount:<br>mal down payment | Credits(\$)<br>975.00<br>2,860.00<br>0.00                            | Payment Schedule The payment plan sche are eligible for the pay will need to paid sept included in the plan after You owe an additional f Installments Installment 1 Installment 2 Total of installment Current Charges Setup fee                   | edule provided bel<br>ment plan. Any ad<br>arately. You may n<br>er enrolling in the p<br>\$0.00<br>Due Date<br>9/11/24<br>10/9/24<br>ts:<br>Due Date<br>Due now | ow only includes char<br>ditional amounts ower<br>nake a payment towa<br>blan.<br>Amount paid(\$)<br>0.00 | ges and credits the<br>d as reflected belo<br>and the amount no<br>Amount(\$)<br>487.50<br>975.00<br>Amount Due(\$)<br>75.00         |
| ligible Charges an<br>Description<br>Parking Permit<br>Tuition<br>Balance:<br>Maximu<br>Optio  | nd Credits Charges(\$) 150.00 825.00 m deferral amount: anal down payment               | Credits(5)<br>975.00<br>2,860.00<br>.0.00                            | Payment Schedule The payment plan sche are eligible for the pay will need to paid sepi included in the plan after You owe an additional S Installments Installment 1 Installment 2 Total of installment Current Charges Setup fee Total amount paid | edule provided bel<br>ment plan. Any ad<br>arately. You may n<br>er enrolling in the p<br>50.00<br>Due Date<br>9/11/24<br>10/9/24<br>ts:<br>Due Date<br>Due now  | ow only includes char<br>ditional amounts ower<br>nake a payment towa<br>alan.<br>Amount paid(5)<br>0.00  | ges and credits thu<br>d as reflected belo<br>and the amount no<br>Amount(\$)<br>487.50<br>975.00<br>Amount Due(\$)<br>75.00<br>0.00 |

\*\*If you wish to pay an additional amount towards your down payment, key in the amount you would like to pay and select Update Schedule. This will show the new installment amounts based on the additional down payment.

## Payment Plan Enrollment

| Se                                                                                              | lect                                                                       |                                                                    | Schedule                                                                                                    |                                                                                                    | Agreen                                                                                                    | nent                                                                                                    |
|-------------------------------------------------------------------------------------------------|----------------------------------------------------------------------------|--------------------------------------------------------------------|----------------------------------------------------------------------------------------------------|----------------------------------------------------------------------------------------------------|----------------------------------------------------------------------------------------------------|----------------------------------------------------------------------------------------------------|
| l 2024 UGA Tui                                                                                  | ition Payment P                                                            | an                                                                 |                                                                                                    |                                                                                                    |                                                                                                    |                                                                                                    |
| Nease review your pa<br>account activity that is<br>and credits to your ac                      | yment schedule carefi<br>s more recent than an<br>count.                   | ully before complete<br>y billing statement                        | ing your enrollment. Also, pli<br>you might have received. In t                                                                                                    | ease note that amo<br>the Account Activit                                                                                                    | unts listed on this pag<br>y page , you can review                                                               | e may include<br>v all recent charges                                                                                                    |
| Plan Description                                                                                |                                                                            |                                                                    |                                                                                                    |                                                                                                    |                                                                                                    |                                                                                                    |
| 'lan allows a student<br>'he deferrable balanc<br>equired to make a do<br>:harges for the term. | to defer payment for<br>e is calculated after al<br>own payment at the ti  | up to 50% of the cu<br>l actual and expecte<br>me of enrollment if | arrent term's tuition and man<br>ed financial aid is applied to<br>their account balance after a                                                                                                    | datory fee charges<br>the student's accou<br>sid is greater than 5                                                                                                    | or the account balance<br>int. A student enrolling<br>10% of the tuition and i                                   | e, whichever is less.<br>in the plan will be<br>mandatory fee                                                                                               |
| ligible Charges an                                                                              | d Credits                                                                  |                                                                    | Payment Schedule                                                                                                    |                                                                                                    |                                                                                                    |                                                                                                    |
|                                                                                                 |                                                                            |                                                                    |                                                                                                    |                                                                                                    |                                                                                                    |                                                                                                    |
| Description                                                                                     | Charges(\$)                                                                | Credits(\$)                                                        | The payment plan sche<br>are eligible for the pay                                                                                                    | edule provided bel<br>ment plan. Any ad                                                                                                    | ow only includes char<br>ditional amounts owe                                                                    | ges and credits that<br>d as reflected below                                                                                                    |
| Description<br>Parking Permit                                                                   | Charges(\$)<br>150.00                                                      | Credits(\$)                                                        | The payment plan sche<br>are eligible for the pay<br>will need to paid sepa<br>included in the plan after                                                                                                    | edule provided bei<br>ment plan. Any ad<br>arately. You may n<br>er enrolling in the p                                                                                     | ow only includes char<br>ditional amounts owe<br>nake a payment towa<br>lan.                                     | ges and credits that<br>d as reflected below<br>ard the amount not                                                                                          |
| Description<br>Parking Permit<br>Tuition                                                        | Charges(\$)<br>150.00<br>825.00                                            | Credits(\$)                                                        | The payment plan sche<br>are eligible for the pay<br>will need to paid sep<br>included in the plan after<br>You owe an additional \$                                                                                                    | edule provided bei<br>ment plan. Any ad<br>arately. You may n<br>er enrolling in the p<br>\$0.00                                                                           | ow only includes char<br>ditional amounts owe<br>nake a payment towa<br>alan.                                    | ges and credits that<br>d as reflected below<br>and the amount not                                                                                          |
| Description<br>Parking Permit<br>Tuition<br>Balance:                                            | Charges(\$)<br>150.00<br>825.00                                            | Credits(\$)<br>975.00                                              | The payment plan sche<br>are eligible for the pay<br>will need to paid sepu<br>included in the plan after<br>You owe an additional \$<br>Installments                                                                                                    | edule provided bel<br>ment plan. Any ad<br>arately. You may n<br>er enrolling in the p<br>50.00<br>Due Date                                                                | ow only includes char<br>ditional amounts ower<br>nake a payment towa<br>Ilan.                                   | ges and credits that<br>d as reflected below<br>and the amount not<br>Amount(\$)                                                                            |
| Description<br>Parking Permit<br>Fuition<br>Balance:<br>Maximun                                 | Charges(\$)<br>150.00<br>825.00<br>n deferral amount:                      | Credits(\$)<br>975.00<br>2.860.00                                  | The payment plan sche<br>are eligible for the pay<br>will need to paid sepp<br>included in the plan afte<br>You owe an additional <b>S</b><br>Installments<br>Installment 1                                                                                              | edule provided bei<br>ment plan. Any ad<br>srately. You may n<br>er enrolling in the p<br>50.00<br>Due Date<br>9/11/24                                                     | ow only includes char<br>ditional amounts ower<br>nake a payment towa<br>Ilan.                                   | ges and credits that<br>d as reflected below<br>and the amount not<br>Amount(\$)<br>287.50                                                                  |
| Description<br>Parking Permit<br>Tuition<br>Balance:<br>Maximun                                 | Charges(\$)<br>150.00<br>825.00                                            | Credits(5)<br>975.00<br>2.860.00                                   | The payment plan sche<br>are eligible for the pay<br>will need to paid sepu<br>included in the plan after<br>You owe an additional <b>5</b><br>Installments<br>Installment 1<br>Installment 2                                                                            | edule provided bei<br>ment plan. Any ad<br>arately. You may n<br>er enrolling in the p<br>50.00<br>Due Date<br>9/11/24<br>10/9/24                                          | ow only includes char<br>ditional amounts ower<br>nake a payment towa<br>Jan.                                    | ges and credits that<br>d as reflected below<br>and the amount not<br>Amount(\$)<br>287.50<br>287.50                                                        |
| Description<br>Parking Permit<br>Tuition<br>Balance:<br>Maximum                                 | Charges(\$)<br>150.00<br>825.00<br>n deferral amount:                      | Credits(5)<br>975.00<br>2.860.00                                   | The payment plan sche<br>are eligible for the pay<br>will need to paid sep<br>included in the plan after<br>You owe an additional \$<br>Installments<br>Installment 1<br>Installment 2<br>Total of installment                                                           | edule provided bel<br>ment plan. Any ad<br>arately. You may n<br>er enrolling in the p<br>50.00<br>Due Date<br>9/11/24<br>10/9/24<br>ts:                                   | ow only includes char<br>ditional amounts ower<br>nake a payment towa<br>lan.                                    | ges and credits that<br>d as reflected below<br>and the amount not<br>Amount(\$)<br>287.50<br>287.50<br>575.00                                              |
| Description Parking Permit Tuition Balance: Maximum Option                                      | Charges(\$)<br>150.00<br>825.00<br>In deferral amount:                     | Credits(5)<br>975.00<br>2.860.00                                   | The payment plan sche<br>are eligible for the pay<br>will need to paid sepi<br>included in the plan after<br>You owe an additional <b>S</b><br>Installments<br>Installment 1<br>Installment 2<br>Total of installment<br>Current Charges                                 | edule provided bei<br>ment plan. Any ad<br>arately. You may n<br>er enrolling in the p<br>50.00<br>Due Date<br>9/11/24<br>10/9/24<br>ts:<br>Due Date                       | ow only includes char<br>ditional amounts ower<br>nake a payment towa<br>lan.<br>Amount paid(\$)                 | ges and credits that<br>d as reflected below<br>and the amount not<br>Amount(\$)<br>287.50<br>287.50<br>575.00<br>Amount Due(\$)                            |
| Description Parking Permit Tuition Balance: Maximum Option                                      | Charges(\$)<br>150.00<br>825.00<br>In deferral amount:<br>nal down payment | Credits(5)<br>975.00<br>2.860.00<br>400.00<br>pdate 5checlule      | The payment plan sche<br>are eligible for the pay<br>will need to paid sepu<br>included in the plan after<br>You owe an additional \$<br>Installments<br>Installment 1<br>Installment 2<br>Total of Installment<br>Current Charges<br>Setup fee                          | edule provided bei<br>ment plan. Any ad<br>arately. You may n<br>er enrolling in the p<br>50.00<br>Due Date<br>9/11/24<br>10/9/24<br>ts:<br>Due Date<br>Due now            | ow only includes char<br>ditional amounts ower<br>nake a payment towa<br>lan.<br>Amount paid(\$)<br>0.00         | ges and credits that<br>d as reflected below<br>and the amount not<br>287.50<br>287.50<br>575.00<br>Amount Due(\$)<br>75.00                                 |
| Description<br>Parking Permit<br>Tuition<br>Balance:<br>Maximum<br>Option                       | Charges(\$)<br>150.00<br>825.00<br>In deferral amount:<br>nal down payment | Credits(5)<br>975.00<br>2,860.00<br>400.00<br>pdate Schedule       | The payment plan sche<br>are eligible for the pay<br>will need to paid sep<br>included in the plan after<br>You owe an additional \$<br>Installments<br>Installment 1<br>Installment 2<br>Total of installment<br>Current Charges<br>Setup fee<br>Down payment           | edule provided bel<br>ment plan. Any ad<br>arately. You may n<br>er enrolling in the p<br>50.00<br>Due Date<br>9/11/24<br>10/9/24<br>ts:<br>Due Date<br>Due now<br>Due now | ow only includes char<br>ditional amounts ower<br>nake a payment towa<br>lan.<br>Amount paid(\$)<br>0.00<br>0.00 | ges and credits that<br>d as reflected below<br>and the amount not<br>287.50<br>287.50<br>575.00<br>Amount Due(\$)<br>75.00<br>400.00                       |
| Description Parking Permit Tuition Balance: Option                                              | Charges(\$)<br>150.00<br>825.00<br>n deferral amount:<br>nal down payment  | Credits(5)<br>975.00<br>2.860.00<br>400.00<br>pdate Schedule       | The payment plan sche<br>are eligible for the pay<br>will need to paid sepa<br>included in the plan after<br>You owe an additional <b>S</b><br>Installments<br>Installment 1<br>Installment 2<br>Total of installment<br>Setup fee<br>Down payment<br>Total amount paid: | edule provided bel<br>ment plan. Any ad<br>arately. You may n<br>er enrolling in the p<br>50.00<br>Due Date<br>9/11/24<br>10/9/24<br>ts:<br>Due Date<br>Due now<br>Due now | ow only includes char<br>ditional amounts ower<br>nake a payment towa<br>lan.<br>Amount paid(\$)<br>0.00         | ges and credits that<br>d as reflected below<br>and the amount not<br>Amount(\$)<br>287.50<br>287.50<br>575.00<br>Amount Due(\$)<br>75.00<br>400.00<br>0.00 |

4. If you have chosen to enroll in the plan, The Select Payment Method screen displays. Installment amounts and down payments may be paid via ACH or with a major credit card. You will need to select the payment method that you wish to use from the drop-down menu and follow the payment prompts.

|                                                                         | B ———                                                                                                    | <b>()</b>                                                                                                    |                                                                                                    | 0                                 |
|-------------------------------------------------------------------------|----------------------------------------------------------------------------------------------------|----------------------------------------------------------------------------------------------------|----------------------------------------------------------------------------------------------------|-----------------------------------|
| S                                                                       | elect                                                                                                    | Schedule                                                                                                    | Payment                                                                                                    | Agreement                         |
|                                                                         |                                                                                                    |                                                                                                    |                                                                                                    |                                   |
| his plan require                                                        | es scheduled payments.                                                                                                    |                                                                                                    |                                                                                                    |                                   |
| You must p     All installme     If installme                           | pay the plan fees before<br>sents are paid automatic<br>sponsible for making sur<br>ent amounts change due                                                     | enrollment can be processed.<br>ally on their due dates. The payment m<br>e that the payment method remains vi<br>to new charges or credits, the amount | hethod you choose will be used for all th<br>alid for the duration of this payment pla<br>a of scheduled payments will adjust acc | ieke payments.<br>n.<br>ordingly. |
| You must p     All installme     You are ref     finistallme     tount: | es scheduled payments.<br>pay the plan fees before<br>ents are paid automatic<br>sponsible for making au<br>ent amounts change due<br>\$75.00<br>Select Method | errollment can be processed.<br>ally on their due dates. The payment m<br>that the payment method remains w<br>to new charges or credits, the amount    | nethod you choose will be used for all th<br>alid for the duration of this payment pla<br>a of scheduled payments will adjust acc | iese payments.<br>n.<br>ordingly. |

Electronic Check - Payments can be made from a personal checking or savings account.

5. The Payment Plan Agreement is displayed showing the UGA Student Account Payment Plan details. If you agree to the terms, you must scroll to the end of the agreement, select the box next to I AGREE, and click Continue.

| Fall 2024 UGA Tuition Payment Plan                                                                                                    | Agreement for 8112287                                                                                                    | 82                                                                                                    |                                                                                                    |                                                                                                    |
|----------------------------------------------------------------------------------------------------|----------------------------------------------------------------------------------------------------|----------------------------------------------------------------------------------------------------|----------------------------------------------------------------------------------------------------|----------------------------------------------------------------------------------------------------|
| Please read the following agreement, carefully                                                                                                    | before you continue.                                                                                                    |                                                                                                    |                                                                                                    |                                                                                                    |
| Annual Percentage Rate                                                                                                    | The cast                                                                                                    | of your shellst as a yearly rate.                                                                                                    |                                                                                                    | 64.48%                                                                                                    |
| Finance Charge                                                                                                    | The dolla                                                                                                    | er anexant the credit will cost you, including all fees.                                                                                                    |                                                                                                    | \$75.00                                                                                                    |
| Amount Financed                                                                                                    | The area                                                                                                    | ant of credit provided to you or on your behalf.                                                                                                    |                                                                                                    | 5975.00                                                                                                    |
| Total of Payments                                                                                                    | The arrest                                                                                                    | urit you will have puld after you have made all payments as scheduled.                                                                                                    |                                                                                                    | \$1,050.00                                                                                                    |
| too have the stable to provide at this time on the                                                                                                    | entration of the Amount Deserve                                                                                                    | of Solary Markebart Jacker for a seterable service of the transformer                                                                                                    |                                                                                                    |                                                                                                    |
| f you have your after off early, you will not have                                                                                                    | to pay a penalty and you will be                                                                                                    | at he setting to a related of part of the finance choose.                                                                                                    |                                                                                                    |                                                                                                    |
| make same to schedule a                                                                                                    | a automatic dealt from one bank                                                                                                    | er de benedet van de proventen per er en en realen er en ger<br>er delet i van de realementer te real the balance defended er nært of this semenenet. En the turbien alle                                                                                                    | o the investor day                                                                                      | ered is an indext to an own than 50% of                                                                                                    |
| y fees assessed. For the g<br>stallment payments on the date dates specifie                                                                                                    | raduate assistantable plan, the a<br>of for each installment.                                                                                                    | mount deferred is equivalent to no more than taition and fees and parking permit charges assessed. As                                                                                                    | stated in this agre                                                                                     | rement, the amount deferred will occur in                                                                                                    |
| understand that installment payments will be<br>gree to ensure my bank or card information is<br>ends to be changed or updated for the autom<br>elli need to pay with this new card information                                                          | AUTOMATICALLY DIMPTED/CHAR<br>or scheduled payments is up to d<br>attic draft, 1 will have to solicit a<br>a in advance or select a bank acc                                           | ISED using the account Information I specify at the time of enrollment into this payment plan. I agree to<br>tare to avoid issues with proceeding we purpose to the destated scheduled payments want clear the bank<br>tooks account sched on ony tudent account profile or pay in advance. Credit card accounts are not all<br>count on my student profile. CHANGES to the summatic bank draft on card payment MAST accur at lease                                                                                                    | to pay the payment<br>in order to latisfy<br>word to be saved o<br>t 48 hours PROR t                    | t plan non-refamilable setup for of \$75.00.<br>my payment obligation. If my payment me<br>in my prufile. Therefore, if changes are ner<br>in the installament draft date(s).          |
| or the fullton payment plan, I orderstand the<br>n be increased or decreased, a follow up email<br>be plan and asked to re-enroll so that I can po                                                                                                    | BISTALLAENT AMOUNTS MAY P<br>II will be sent to induste my plan<br>by additional amounts towards th                                                                                    | HEED TO ADJUST over time to account for any new charges, payments, or financial and adjustments but<br>In lasheen adjusted and reflect the rev amounts. However, if my adjusted amount deterred now exist<br>e down payment considered due at the time of the enrollment, 1 will not be required to again pay the p                                                                                                    | f not to occerd the<br>rds the 50k amount<br>payment plan sato                                          | e 508 I am eligible to defer. Should my pla<br>it I am eligible to defer, I will be dropped f<br>p fee.                                                                                |
| or the graduate assistantship payment plan, i<br>hould my plan need to be increased or decrea<br>ill be dropped from the plan and asked to re-                                                                                                    | understand that INSTALLMENT a<br>ned, a follow up result will be un<br>enroll so that I can pay addition                                                                               | UNDENTS MAY MEED TO ADJUST over three to account for any new charges, payments, or financial aid,<br>et to indicate my plan has been adjusted and ordinat the new assums. However, if my adjusted anoun<br>of amounts towards the draw payment considered due at the time of the envilonment.                                                                                                    | adjustments but o<br>t. deferred scar es                                                                | ot to exceed the amount I am eligible to d<br>creds the max amount I am eligible to def                                                                                                |
| also understand that failure to need the term<br>on the University for the term enrolled, (1) o<br>affection costs are paid in fail, in the event 1<br>be debit and all costs and expenses, including<br>and be made at least 40 hears prior to installi | is of this agreement may entitle<br>Sery future envilopment in any pa-<br>fail to never my payment obligant<br>attanney's fees, the University in<br>ment draft date. 1 also understan | University of Georgia to (1) declare the full balance pion late free investibility due and payable, (2) in<br>present pion, and (4) withhold grades, dularens, or transcripti from being related until the unpaid bala<br>issues wher this apprevents, 1 agrees to involute the <b>Workeysty of Georgia</b> the frees of any collection and<br>cours in such collection officir. Londerstand I may make partial payments in encodes are equal to the initial<br>due that represent a paid in final, at least 48 hauses prior to dual that, then no faither automatic to<br>a faither automatic that is a such as the such as a such as the prior due to the such such of the such as the such as the such | rfuse subsequent i<br>more, as well as ap<br>morp, which may b<br>foreest amount to<br>afts will occur. | epistration for any classes and/or withdra-<br>plicable atturney fees, legal expenses, and<br>e based on a percentage of a numbrain of<br>world the automatic deaft, but these percen- |
| stallment 1 in the amount of \$487.50 due or                                                                                                    | 9/15/24                                                                                                    |                                                                                                    |                                                                                                    |                                                                                                    |
| stallment 2 in the amount of \$487.50 due or                                                                                                    | 10/9/24                                                                                                    |                                                                                                    |                                                                                                    |                                                                                                    |
| its agreement Is dated 06/12/2024 13:42:52 (                                                                                                    | PM EDT.                                                                                                    |                                                                                                    |                                                                                                    |                                                                                                    |
| v fraud detection purposes, your internet ad                                                                                                    | dress-has been logged.                                                                                                    |                                                                                                    |                                                                                                    |                                                                                                    |
| 0.117.20.228 at 08/12/2024 13:42:52 PM (2)                                                                                                    | t                                                                                                    |                                                                                                    |                                                                                                    |                                                                                                    |
| revolve this authorization agreement you mu                                                                                                    | nt contact shuacetoinga edu.                                                                                                    |                                                                                                    |                                                                                                    |                                                                                                    |
| viet and retain a copy of this agreement.                                                                                                    |                                                                                                    |                                                                                                    |                                                                                                    |                                                                                                    |
| lease check the box below to agree to the par                                                                                                    | ment plan agreement.                                                                                                    |                                                                                                    |                                                                                                    |                                                                                                    |
| WHITE PROPERTY OF                                                                                                    |                                                                                                    |                                                                                                    |                                                                                                    |                                                                                                    |
| GEORGIA                                                                                                    | Payment Plan Agreen                                                                                                    | nent                                                                                                    |                                                                                                    | ogged in as: Brandon Y. Lee   1                                                                                                    |
|                                                                                                    | - Yeu are submitti                                                                                                    | ne a navienent today of \$75.00 or a must of your anyoliteant                                                                                                    |                                                                                                    |                                                                                                    |
| My Account * My Profile * Mai                                                                                                    | You must accept                                                                                                    | this agreement to enroll in this payment plan.                                                                                                    |                                                                                                    |                                                                                                    |
| Dayuman                                                                                                    | You will need to                                                                                                    | scroll through the agreement and select the checkbox to continue.                                                                                                    |                                                                                                    |                                                                                                    |
| Paymen                                                                                                    |                                                                                                    |                                                                                                    |                                                                                                    |                                                                                                    |
|                                                                                                    | Please read the following                                                                                                    | g agreement carefully before you continue.                                                                                                    |                                                                                                    |                                                                                                    |
|                                                                                                    | Annual Percentage Rate                                                                                                    | e The cost of your credit as a yearly rate.                                                                                                    | 68.48%                                                                                                  |                                                                                                    |
|                                                                                                    | Finance Charge                                                                                                    | The dollar amount the credit will cost you, including all fees.                                                                                                    | \$75.00                                                                                                 | ent                                                                                                    |
|                                                                                                    | Amount Financed                                                                                                    | The amount of credit provided to you or on your behalf.                                                                                                    | \$975.00                                                                                                |                                                                                                    |
|                                                                                                    | Total of Payments                                                                                                    | The amount you will have paid after you have made all payments as scheduled.                                                                                                    | \$1,050.00                                                                                              |                                                                                                    |
|                                                                                                    |                                                                                                    |                                                                                                    |                                                                                                    |                                                                                                    |

a. . . . . I agree to the payment plan agreement. Scroll through the agreement and select the checkbox to continue. Print Agreement Change Payment Method Cancel Continu Once you begin the payment process, you have 10 minutes to complete the payment while your plan enrollment is "active." Payments completed after 10 minutes cannot be linked to the payment plan, and you will have to begin the

6. For users who have chosen to use ACH as their payment method for the payment plan, the ACH Payment Agreement screen authorizes UGA to automatically draft/charge the down payment and/or enrollment fee, as well as the two installments from the account listed. If you agree, select the box next to **I agree to the above terms and conditions**, click Continue. If you do not wish to enroll in the payment plan currently, click Cancel.

| ACH Payment Agreement                                                                                                    |
|----------------------------------------------------------------------------------------------------|
| I hereby authorize <b>University of Georgia</b> to initiate debit or credit entries to my Depository according to the terms below, and for my Depository to debit or credit the same to such account. In the event that this electronic payment is returned unpaid, I understand that a <b>\$30.00</b> return fee will be electronically debited from my account. |
| Address:                                                                                                    |
|                                                                                                    |
| Depository: BANK OF AMERICA, N.A.                                                                                                    |
| 8001 VILLA PARK DRIVE                                                                                                    |
| HENRICO, VA 23228                                                                                                    |
| Routing Number                                                                                                    |
| Account Number:                                                                                                    |
| This agreement is dated 09/11/2024 09:26:34 AM EDT.                                                                                                    |
| For fraud detection purposes, your internet address has been logged: 1 at 09/11/2024 09:26:34 AM EDT                                                                                                    |
| Any false information entered hereon constitutes as fraud and subjects the party entering same to felony prosecution under both federal and state laws of the United States. Violators will be prosecuted to the fullest extent of the law.                                                                                                    |
| To revoke this authorization agreement you must contact: stuacct@uga.edu                                                                                                    |
| Print and retain a copy of this agreement.                                                                                                    |
| Please check the box below to agree to the terms and continue.                                                                                                    |
| I agree to the above terms and conditions.                                                                                                    |
| Back Cancel Print Agreement Continue                                                                                                    |

- 7. If you enroll, the next screen will show you your Payment Receipt which should be printed for your records. You will also receive an e-mail confirming your enrollment and the due dates for your installments.
  - If your installment amounts increase or decrease, a follow-up email will be sent to indicate that the plan has been adjusted and it will reflect the new amounts. If the adjusted amount deferred now exceeds the 50% amount you are eligible to defer, you will be dropped from the plan and asked to reenroll so that you can pay additional amounts towards the down payment considered due at the time of the enrollment. If you are asked to reenroll, you will not be required to again pay the payment plan setup fee of \$75.00.

## Payment Receipt

| Payment Confirmation  |                                                                |  |
|-----------------------|----------------------------------------------------------------|--|
| Payment date:         | 7/18/19                                                        |  |
| Payment Time:         | 15:28:31                                                       |  |
| Name of Payee:        | University of Georgia<br>424 East Broad St<br>Athens, GA 30602 |  |
| Name on Bank Account: |                                                                |  |
| Bank Account Type:    | Checking                                                       |  |
| Account number:       | xxxxxx7893                                                     |  |
| Depository:           | WELLS FARGO BANK<br>MAC N9301-041<br>MINNEAPOLIS,MN 55479      |  |
| Amount paid:          | \$3,595.00                                                     |  |
| Student name:         |                                                                |  |
| Confirmation Number:  | 760                                                            |  |

8. You may access your payment plan from your Student Account main page on the Payment Plans header or under the Scheduled Payments section.

| Announcement                                                                                                    | Student Account             |                        | ID                   | X000             | My Profile Setup   |
|----------------------------------------------------------------------------------------------------|-----------------------------|------------------------|----------------------|------------------|--------------------|
| he University of Georgia will be closed                                                                                                    | Balance \$828.00            |                        |                      |                  | Authorized Users   |
| 024 for the holiday break.                                                                                                    |                             |                        | View Activity        | Make Payment     |                    |
| III check payments, including payments                                                                                                    |                             |                        |                      |                  | Personal Profile   |
| e received in our office prior to                                                                                                    | Payment Plans               |                        |                      |                  | •                  |
| Occember 22, 2023 to be reported on the<br>023 1098-T statement. Please do not                                                                                                    | Fall 2024 UGA Tuition Paym  | ent Plan               |                      | \$753.00         | Security Settings  |
| chedule overnight deliveries during this<br>ime.                                                                                                    |                             |                        | Pay Off Plan Pay N   | ket installment  | A                  |
| he Tuition Payment Plan enrollment period<br>nill run from January 3rd through January                                                                                                    | Unscheduled installments    | Date                   | Amount               | Action           | Electronic Retunds |
| 7th.                                                                                                    | Installment 1 of 2          | 9/11/24                | \$376.50             | 0                |                    |
| dditional information regarding the<br>eli Miller Scholarships can be found here: HOPE<br>ND ZELL MILLER SCHOLARSHIPS                                                                                                    | Installment 2 of 2          | 10/9/24                | \$376.50             | •                |                    |
|                                                                                                    |                             |                        | Schedule             | All Installments |                    |
| pring 2024 Payment Tips:                                                                                                    | Balance Not Included in Pla | in                     |                      | \$75.00          |                    |
| or trie nur sei of payment beaclines, prease visit our<br>ebsite here.                                                                                                    |                             |                        |                      |                  |                    |
| syments made via ACH are the fastest way to pay                                                                                                    | Statements                  |                        |                      |                  |                    |
| count balances at this time. Please ensure your<br>syment profile is updated with the correct routing<br>imber, account number and account type<br>balance to be account to be account to be the second to be account to be account to b | Click the button to view    | your current account b | balance and details. | New Statement    |                    |